## How to complete daily attendance

- 1. Launch the Campus Student app
- 2. Tap on the Three lines in the top left corner
- 3. Tap "Message Center"

|                     | <ul> <li>Tap Here to get to the menu</li> </ul> | μ <b>1</b> | - |
|---------------------|-------------------------------------------------|------------|---|
| Today               |                                                 |            |   |
| Calendar            |                                                 |            |   |
| Assignments         | (1 new)                                         |            |   |
| Grades              |                                                 |            | > |
| Grade Book Updates  |                                                 |            |   |
| Attendance          |                                                 |            |   |
| Schedule            |                                                 |            |   |
| Responsive Schedule |                                                 |            |   |
| Reports             |                                                 |            |   |
| Message Center      | Now tap on Message Center                       |            |   |
| More                |                                                 |            |   |
|                     |                                                 | ¥0         | - |

Message Center

4. Tap on Surveys

Announcements Inbox Surveys (1 new) Tap on Survey
No Announcements.

## Message Center

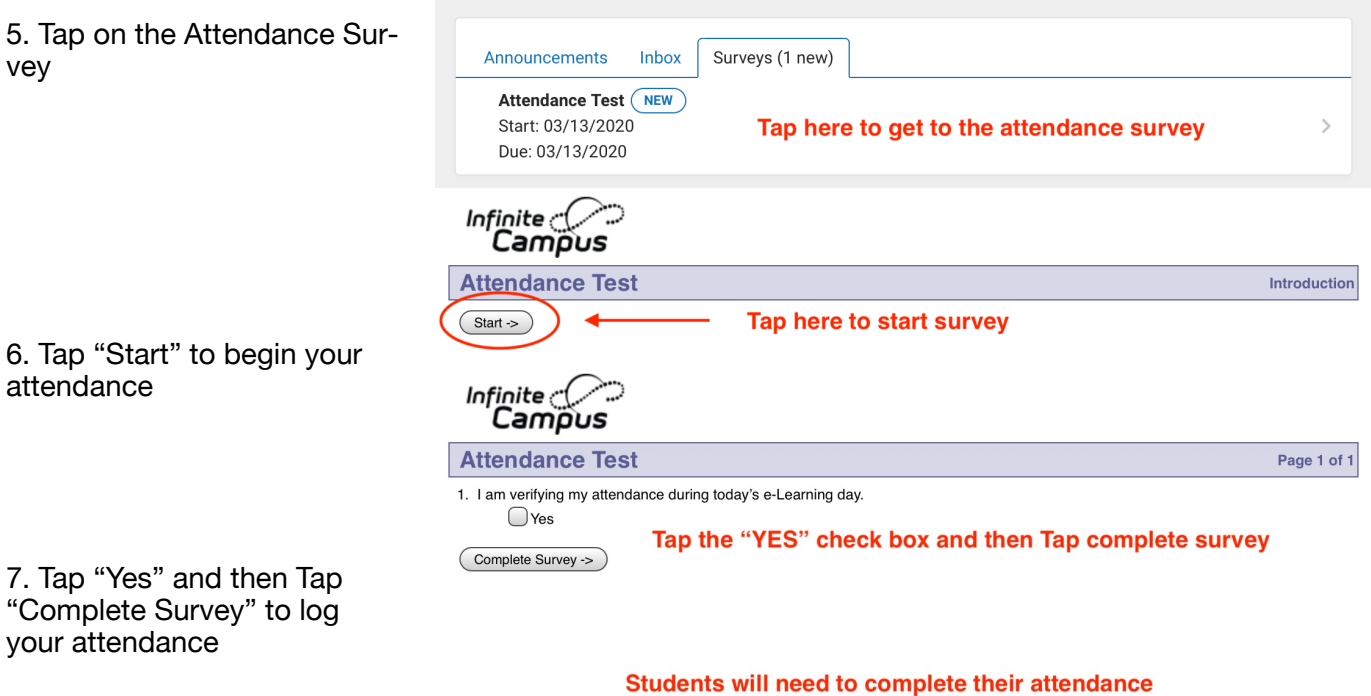

each e-Learning day